## ข้อมูลการตอบแบบวัด OIT ข้อที่ ๐๑๑ ข้อมูลสถิติการให้บริการ

เปิดเผยข้อมูลสถิติการให้บริการตามภารกิจของหน่วยงาน ของศูนย์ให้บริการ SME ครบวงจร ที่หน้าเว็ป ไซต์ระบบ SMEs One-Stop Service Center <u>https://oss.sme.go.th/oss/newpp.aspx</u>

- แสดงข้อมูลสถิติการให้บริการของศูนย์ให้บริการ SMEs ครบวงจร ประจำปีงบประมาณ 2567 (1 ตุลาคม 2566 – 30 กันยายน 2567) ณ จุดบริการ (Walk-in) และรับบริการผานชองทาง E – Service จำแนกเป็น รายเดือน

|                                                                                                    |                  | 619 1  | ใดเกรมเเร | (walk- | -in) และ | รบบรกา | วพ.เหตุอ              | MIN E         | - Servi | ce             |        |        |        |         |
|----------------------------------------------------------------------------------------------------|------------------|--------|-----------|--------|----------|--------|-----------------------|---------------|---------|----------------|--------|--------|--------|---------|
| ด้านที่ให้บริการ                                                                                                    | ช่องทางให้บริการ |        |           |        |          | ข้อ    | วมูลการให้บร <b>ิ</b> | การ (รายเดือา | u)      |                |        |        |        | รวม     |
| 000000000000000000000000000000000000000                                                                                                    | Malla in         | ต.ค66  | W.U66     | ซ.ค66  | ม.ค67    | ก.พ67  | มี.ค67                | เม.ย67        | พ.ค67   | ໍລີ.ຍ67<br>ເວລ | ก.ค67  | ส.ค67  | ก.ย67  | (ราย)   |
| าญาหมาย/กฎาะเบอบ<br>/สิทธิประโยชน์<br>(กฎหมาย, ทรัพย์สันการปัญญา, การเครื่อน<br>ความหร้อมข้าคู่ AEC, นำเข้าเค่ออก/<br>ดุลกากร/สิทธิ/ระโยชน์ค่ายุ) | Walk+in          | 617    | 1382      | 626    | 415      | 531    | 403                   | 294           | 370     | 125            | 204    | 397    | 445    | 5,80    |
|                                                                                                    | E-Service        | 2,581  | 4,451     | 2,847  | 2,738    | 3,046  | 3,575                 | 4,046         | 3,134   | 3,589          | 2,010  | 3,542  | 2,851  | 38,41   |
|                                                                                                    | รวม              | 3,198  | 5,833     | 3,473  | 3,153    | 3,577  | 4,038                 | 4,340         | 3,504   | 3,714          | 2,214  | 3,939  | 3,296  | 44,27   |
| <b>การดลาด</b><br>(E-commence, การดลาดในประเทศ /<br>ต่าลประเทศ, การวิจัยตลาด, การสื่อลาร / เ⊺ /<br>ลารสนเทศ, ค้าเอ็ก / ค้าล่ง / ค้าขายแคน)        | Walk-in          | 707    | 335       | 642    | 594      | 773    | 401                   | 448           | 330     | 352            | 301    | 291    | 187    | 5,361.0 |
|                                                                                                    | E-Service        | 3,703  | 3,843     | 2,762  | 4,140    | 5,372  | 4,246                 | 4,062         | 4,498   | 4,481          | 5,306  | 4,818  | 3,823  | 51,05   |
|                                                                                                    | รวม              | 4,410  | 4,178     | 3,404  | 4,734    | 6,145  | 4,647                 | 4,510         | 4,828   | 4,833          | 5,607  | 5,109  | 4,010  | 56,41   |
| <b>บริหารจัดการธุรกิจ</b><br>(การจัดการทั่วไป, การบริหารสาม <sub>ุต</sub> ดด,<br>การอ <i>ล</i> ุน (Feasiblity Sludy), ด้านแลนภูรกิจ)              | Walk-in          | 745    | 806       | 541    | 590      | 639    | 603                   | 478           | 491     | 333            | 652    | 969    | 499    | 7,34    |
|                                                                                                    | E-Service        | 5,108  | 6,389     | 5,826  | 4,930    | 4,776  | 4,956                 | 6,520         | 5,851   | 4,772          | 5,515  | 5,780  | 5,009  | 65,43   |
|                                                                                                    | รวม              | 5,853  | 7,195     | 6,367  | 5,520    | 5,415  | 5,559                 | 6,998         | 6,342   | 5,105          | 6,167  | 6,749  | 5,508  | 72,77   |
| <b>บัญชี/การเงิน</b><br>(การเงิน, การเว้นโครละร้ายนี้, การหาแพล่ง<br>เดินทุน, บัญชี, ภาษีอากร)                                                    | Walk-in          | 542    | 254       | 270    | 587      | 986    | 513                   | 376           | 321     | 292            | 238    | 220    | 98     | 4,69    |
|                                                                                                    | E-Service        | 2,822  | 2,187     | 2,259  | 2,315    | 3,332  | 2,873                 | 3,310         | 2,853   | 3,358          | 3,298  | 3,021  | 3,095  | 34,72   |
|                                                                                                    | รวม              | 3,364  | 2,441     | 2,529  | 2,902    | 4,318  | 3,386                 | 3,686         | 3,174   | 3,650          | 3,536  | 3,241  | 3,193  | 39,42   |
| <b>ผลิต/คุณภาพ/มาตรฐาน</b><br>(การแลิต, เทคโนโลยี, บวัตกรรม, พัฒนา<br>มาตรฐานสินค้าและบริกาว, อดตั้งอุน,<br>ออกแบบบรรจุภัณฑ์, พัฒนาผลิตภัณฑ์)     | Walk-in          | 704    | 662       | 341    | 633      | 894    | 546                   | 429           | 327     | 228            | 280    | 68     | 74     | 5,18    |
|                                                                                                    | E-Service        | 2,577  | 2,617     | 2,141  | 2,696    | 4,368  | 3,161                 | 2,777         | 2,418   | 2,176          | 2,290  | 1,819  | 2,128  | 31,16   |
|                                                                                                    | รวม              | 3,281  | 3,279     | 2,482  | 3,329    | 5,262  | 3,707                 | 3,206         | 2,745   | 2,404          | 2,570  | 1,887  | 2,202  | 36,35   |
| อื่นๆ                                                                                                    | Walk-in          | 28     | 106       | 72     | 162      | 195    | 137                   | 199           | 68      | 14             | 14     | 9      | 2      | 1,00    |
|                                                                                                    | E-Service        | 172    | 98        | 119    | 80       | 70     | 384                   | 401           | 471     | 359            | 384    | 863    | 242    | 3,64    |
|                                                                                                    | รวม              | 200    | 204       | 191    | 242      | 265    | 521                   | 600           | 539     | 373            | 398    | 872    | 244    | 4,64    |
|                                                                                                    | รวมทั้งสิ้น      | 19,636 | 20,790    | 17.410 | 20.258   | 29.018 | 22,101                | 20.675        | 20 278  | 20.857         | 23 449 | 20.955 | 18 468 | 253 89  |

## ภาพแสดงขั้นตอนเข้าสู่เว็บไซต์และการเรียกดูข้อมูล สถิติการให้บริการปีงบประมาณ ๒๕๖๗

๑. เข้าเว็บไซส์ สสว. <u>https://www.sme.go.th</u> คลิกเลือกเมนู "บริการสำหรับ SME"

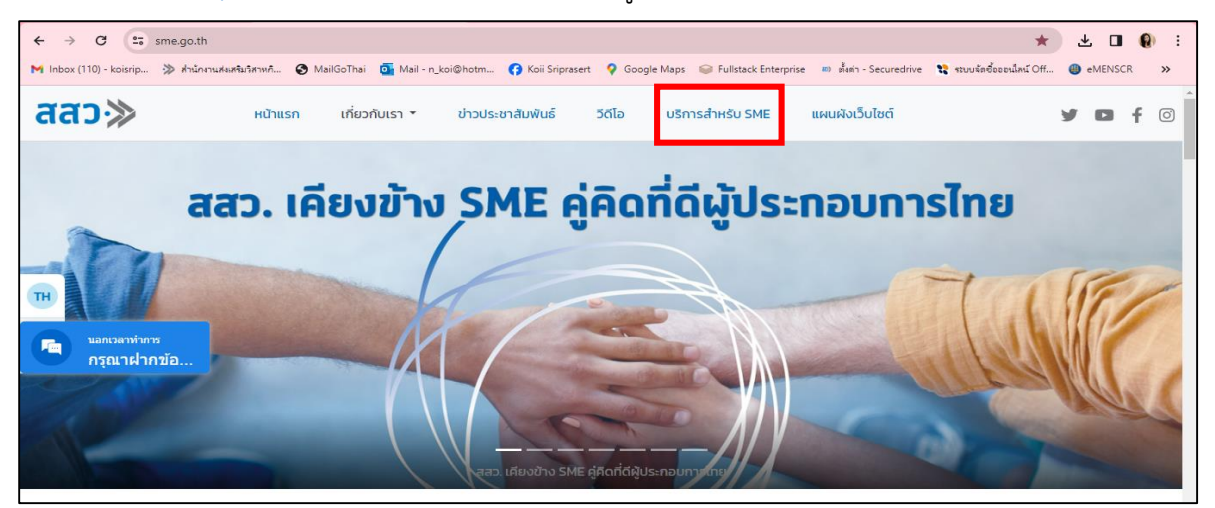

๒. เข้าสู่หน้า "บริการสำหรับ SME"

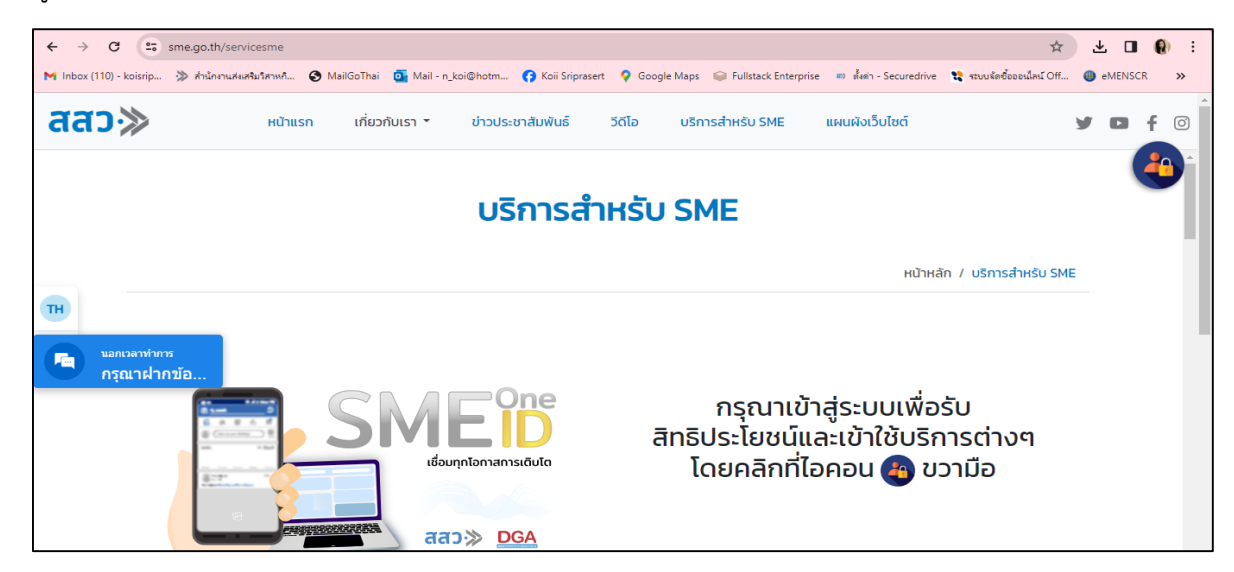

๓. เลื่อนลงมาที่หัวข้อ "ช่องทางการติดต่อ สสว. และหน่วยงานภาครัฐในพื้นที่เพื่อขอรับบริการ" และเข้าไปที่ "OSS Center"

| ← → G (              | sme.go.th/servicesme 🛱                                                                                                    | *          |        | ) : |
|----------------------|----------------------------------------------------------------------------------------------------|------------|--------|-----|
| M Inbox (110) - kois | rip 🔅 สำนักงานศัมธ์สาหกั 🚱 MailGoThai 🧕 Mail - n_koi@hotm 🚯 Koii Sriprasert 💡 Google Maps 🥪 Fullstack Enterprise 💷 คี่แต่ - Securedrive 💱 รเบบร์คดีออจน์ไคน์ Off | 🅘 eN       | IENSCR | »   |
| สสว≫                 | หน้าแรก เกี่ยวกับเรา ซี่ ข่าวประชาสัมพันธ์ วีดีโอ บริการสำหรับ SME แผนผังเว็บไซต์                                                                                | <b>y</b> 1 | D f    | Ø   |
|                      |                                                                                                    |            | 4      |     |
|                      | ช่องทางการติดต่อ สสว. และหน่วยงานภาครัฐในพื้นที่เพื่อขอรับบริการ                                                                                                 |            |        |     |
|                      |                                                                                                    |            |        |     |
| тн                   | OSS Center                                                                                                    |            |        | 1   |
| นอกเวล<br>กรุณา      | ทับการ<br>ผ่ากบ้อ                                                                                                    |            |        |     |
|                      | אואיבערוזיגערעינער איין ארא איין איין איין איין איין איין                                                                                                    |            |        |     |

- ๔. เมื่อเข้าสู่หน้าเว็ปไซต์ระบบ SMEs One-Stop Service Center <u>https://oss.sme.go.th/oss/nportalno.aspx</u>
  - หน้า Dashboard จะแสดงข้อมูลผลการดำเนินงานการให้บริการของศูนย์ให้บริการ SMEs ครบวงจร กราฟ จะแสดงข้อมูลภาพรวมการให้บริการของศูนย์ให้บริการ SME ครบวงจร (OSS) สามารถเลือกข้อมูล ได้ตาม วันที่ ภูมิภาค กลุ่มจังหวัด ประเภทธุรกิจ และ คลิกที่กราฟ ข้อมูลจะมีความสัมพันธ์เปลี่ยนไปตามที่เลือก
  - คลิก ที่ "สรุปข้อมูลสถิติการให้บริการของศูนย์ให้บริการ SMEs ครบวงจร ปังบประมาณ ๒๕๖๗

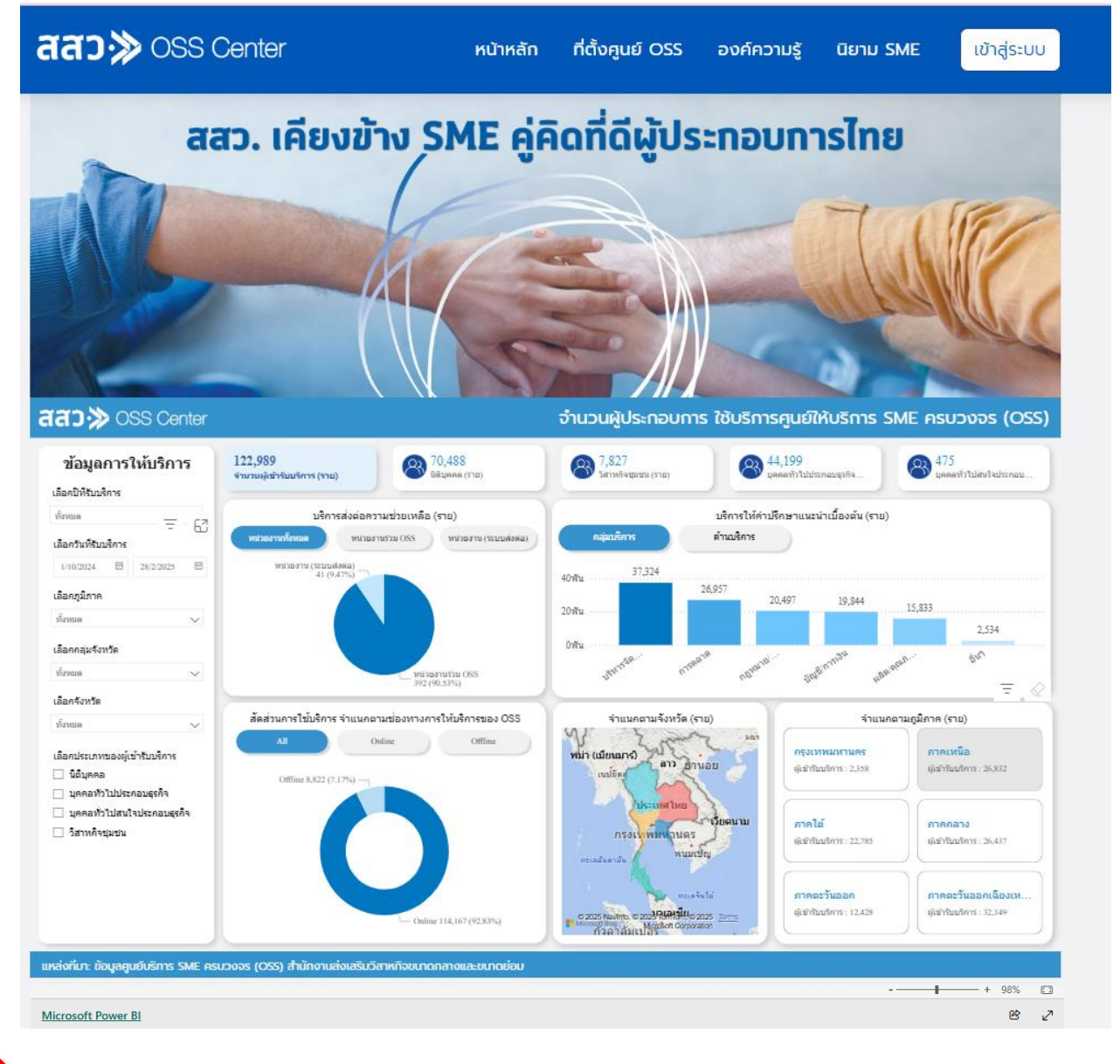

คลิก เพื่อดูข้อมูล สถิติการ ให้บริการฯ

<u>สรุป ข้อมูลสถิติการให้บริการของศูนย์ให้บริการ SMEs ครบวงจร ประจำปีงบประมาณ 2567</u>

Dashboard มีการแสดงรายละเอียดของข้อมูล ประกอบด้วย

- ข้อมูลสถิติการให้บริการ รายงานความถี่ของข้อมูลเป็นรายวัน และสามารถเลือกช่วงเวลาในการประมวล บนหน้า Dashboard ได้
- มีการจำแนกประเภทของผู้เข้ารับบริการ ออกเป็น นิติบุคคล วิสาหกิจชุมชน บุคคลทั่วไปที่ประกอบธุรกิจ และบุคคลทั่วไปที่สนใจประกอบธุรกิจ
- การบริการให้คำปรึกษาแนะนำเบื้องต้นจำแนกตามด้านการให้บริการ
- การบริการส่งต่อความช่วยเหลือ
- สัดส่วนการให้บริการ จำแนกตามช่องทางให้บริการ ประกอบด้วย จำนวนการให้บริการ ณ จุดให้บริการ (Walk-in) และจำนวนผู้รับบริการผ่านช่องทาง E-Service
- สัดส่วนด้านการขอเข้ารับคำปรึกษาแนะนำเบื้องต้น สูงสุด ๓ ด้าน จำแนกตามภูมิภาค
- เป็นของมูลสถิติ ตั้งแต่ ปี พ.ศ. ๒๕๖๕ ปัจจุบัน

คลิกที่ปฏิทิน เพื่อเลือกช่วงเวลาที่ต้องการดูของข้อมูลการให้บริการ เช่น รายวัน รายสัปดาห์ รายเดือน รายปี

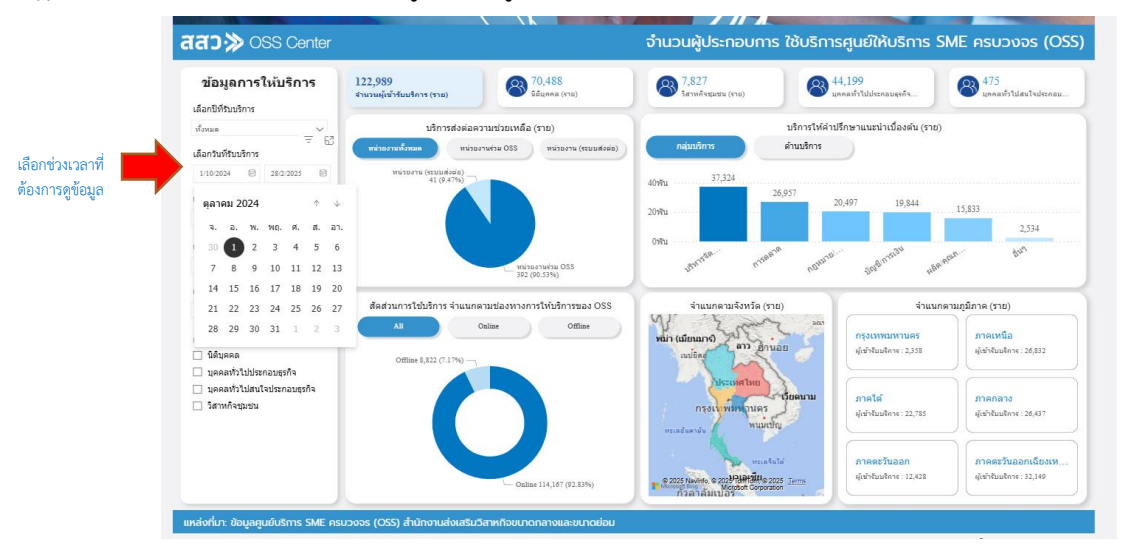

## คลิกที่กราฟเพื่อดูข้อมูลในมิติต่างๆ ในแต่ละด้าน

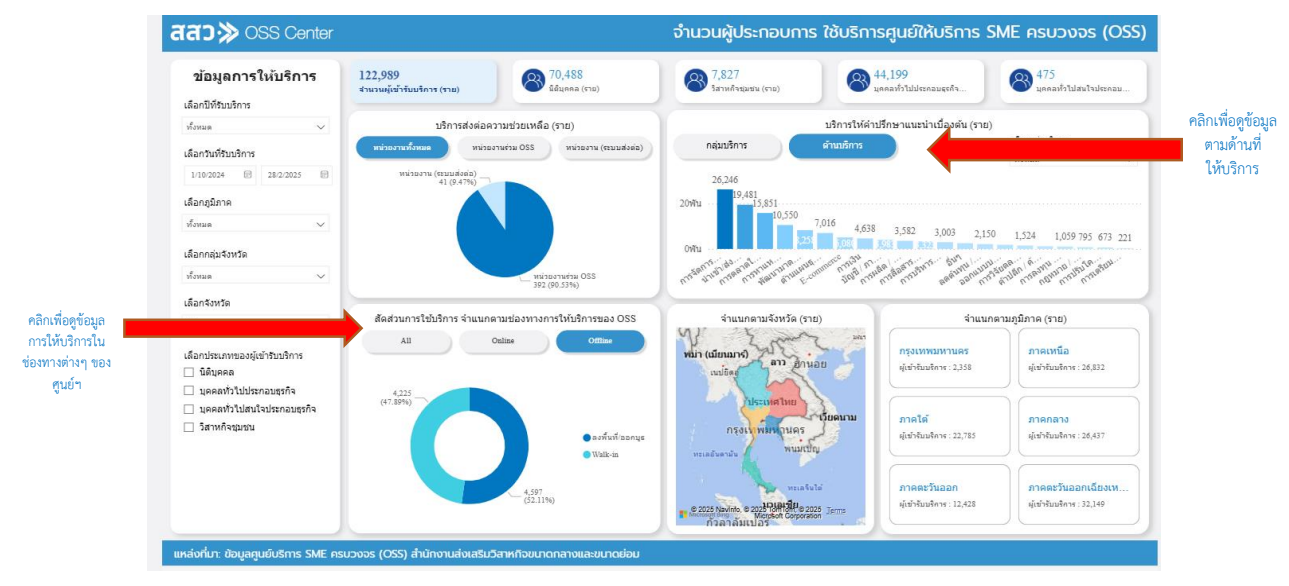